## Vejledning til hvordan du tilmelder dig

Hej kommende nye medlem i DcH Nordals

Her er en vejledning når du skal oprette en profil og tilmelde dig årskontingent og et hold.

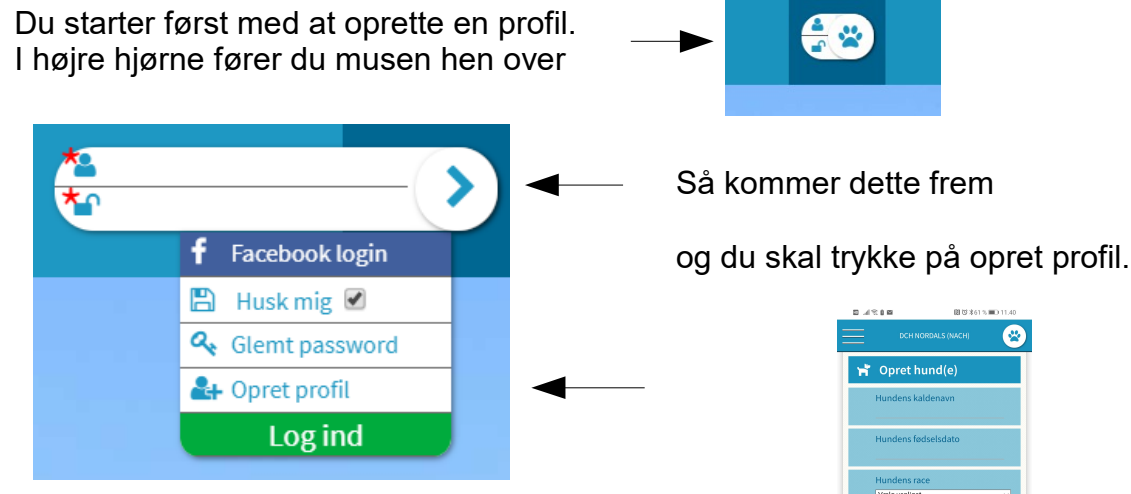

Du oprettet først din hund og husk at gemmer, Hvis du har flere hunde kan du også oprette dem.

Bagefter går du længere ned og opretter dig selv. Husk at gemme.

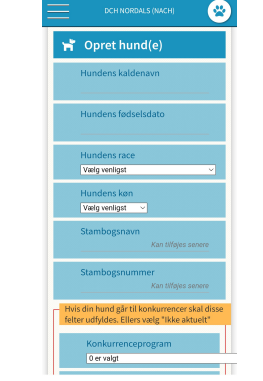

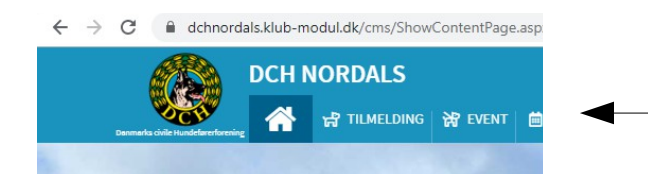

Nu kan du tilmelde dig.

Først skal du tilmelde dig årskontingent og betale. Det er nu muligt at trykke på det hold du vil tilmeldes på og betale årskontingent samtidig.

Derefter skal du tilmelde dig det hold

du vil træne på – vælg hund, hvis du har flere og betale.

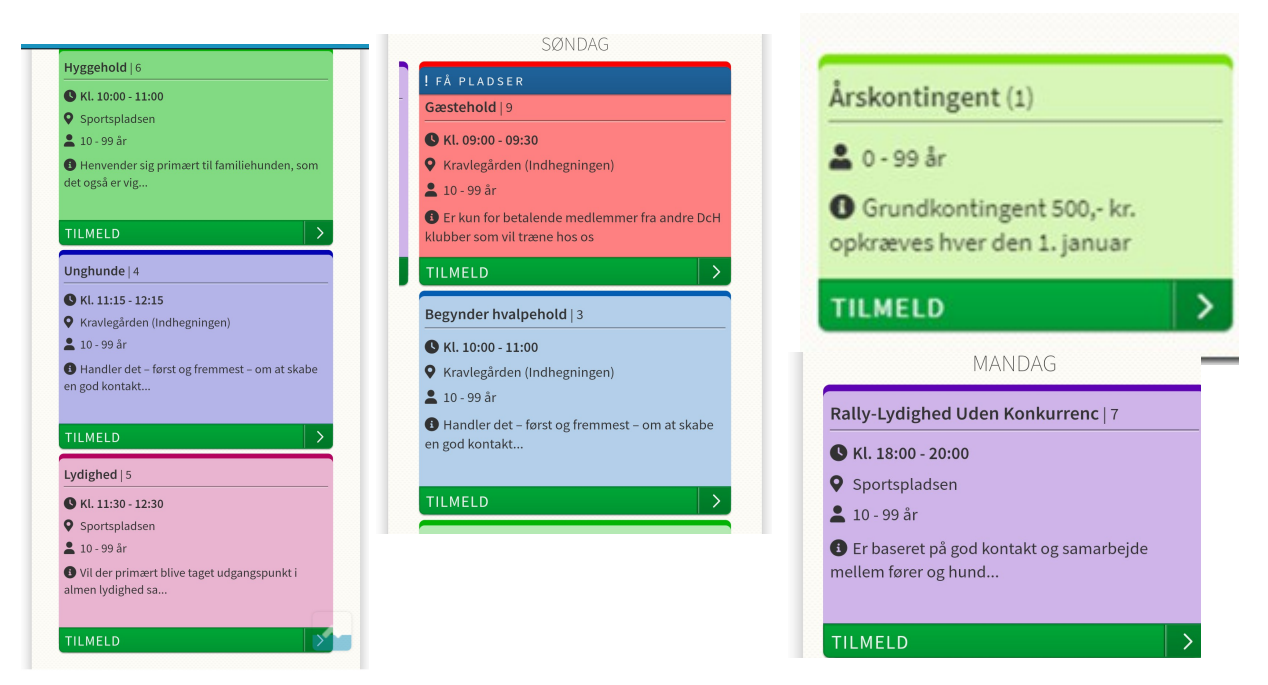

Se priserne under træning/priser.

Har du problemer er du velkommen til at kontakte kasseren på kasserer@dch-nordals.dk